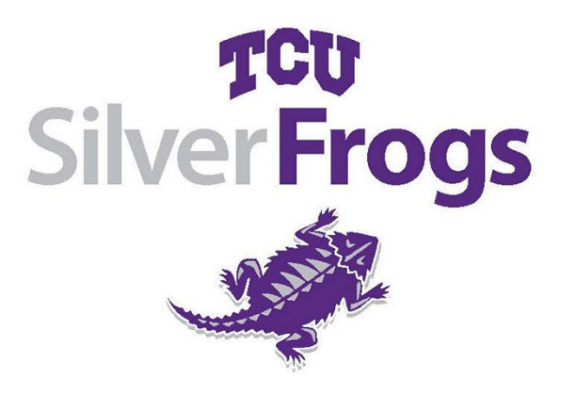

TCU Silver Frogs Fall 2020

Course & Allocation Process: August 17 – 21

\*\*If you were registered in a Spring 2020 program that was cancelled due to the pandemic AND it's being offered this fall, you automatically have a seat in the class and DO NOT need to register again for it. You will receive an email outlining those classes. You can register for six other programs\*\*

**Step 1: Go to your account:** <u>www.lifelong.tcu.edu</u> and select TCU Silver Frogs from the top band.

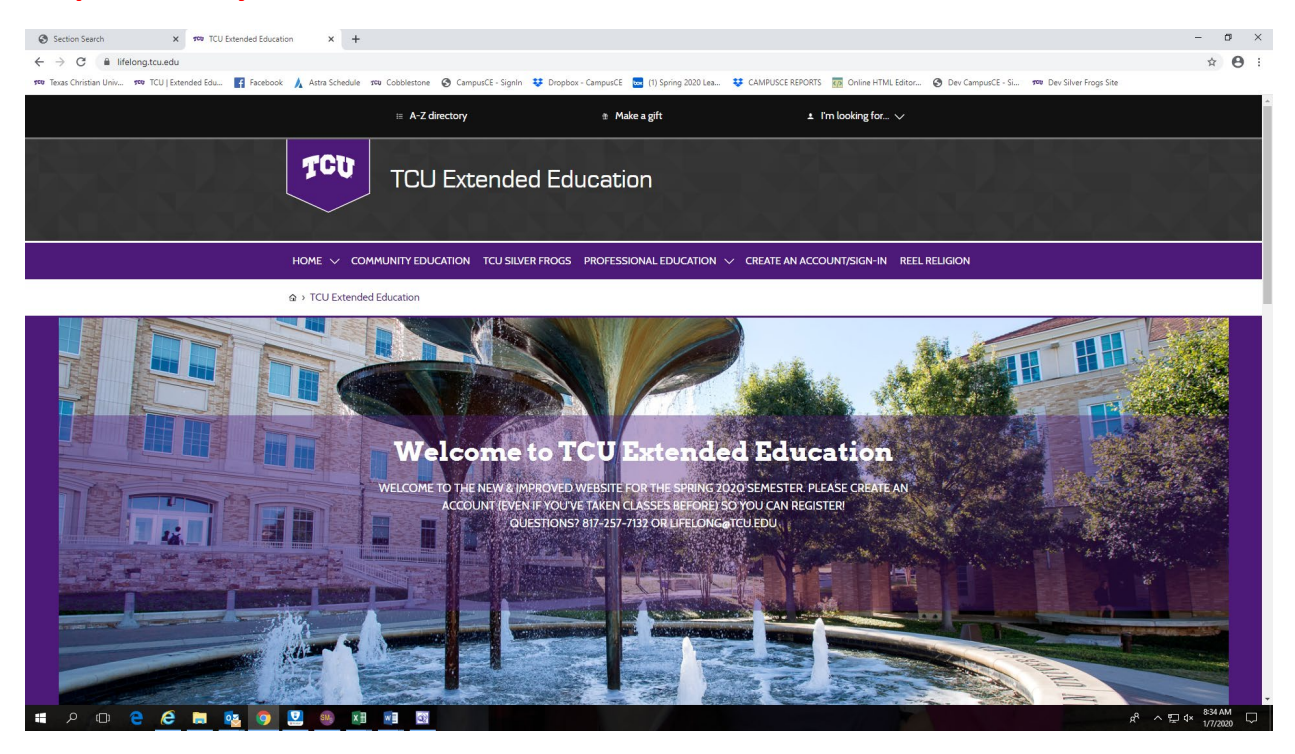

#### Step 2: Click the Sign In Button

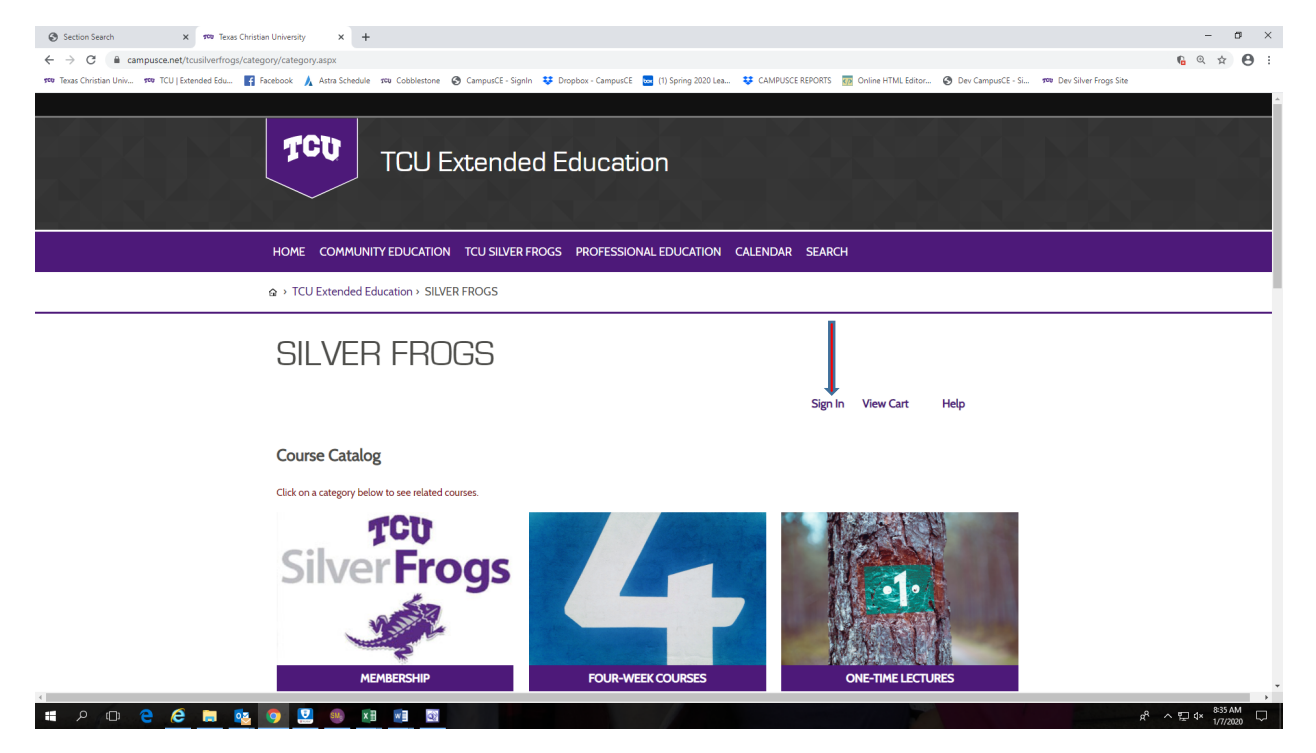

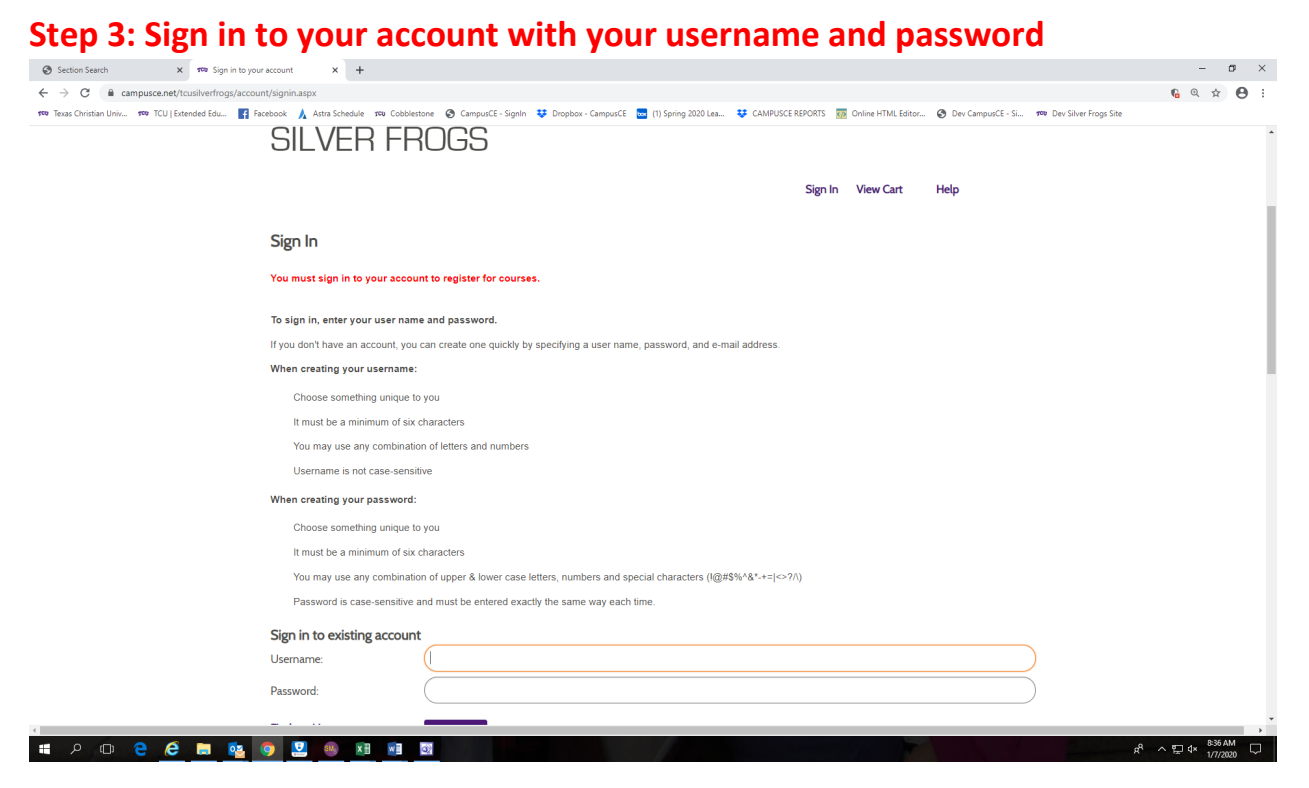

# Step 4: Select up to six 4-week courses or lectures or a combination of both for a max of 6 programs total!

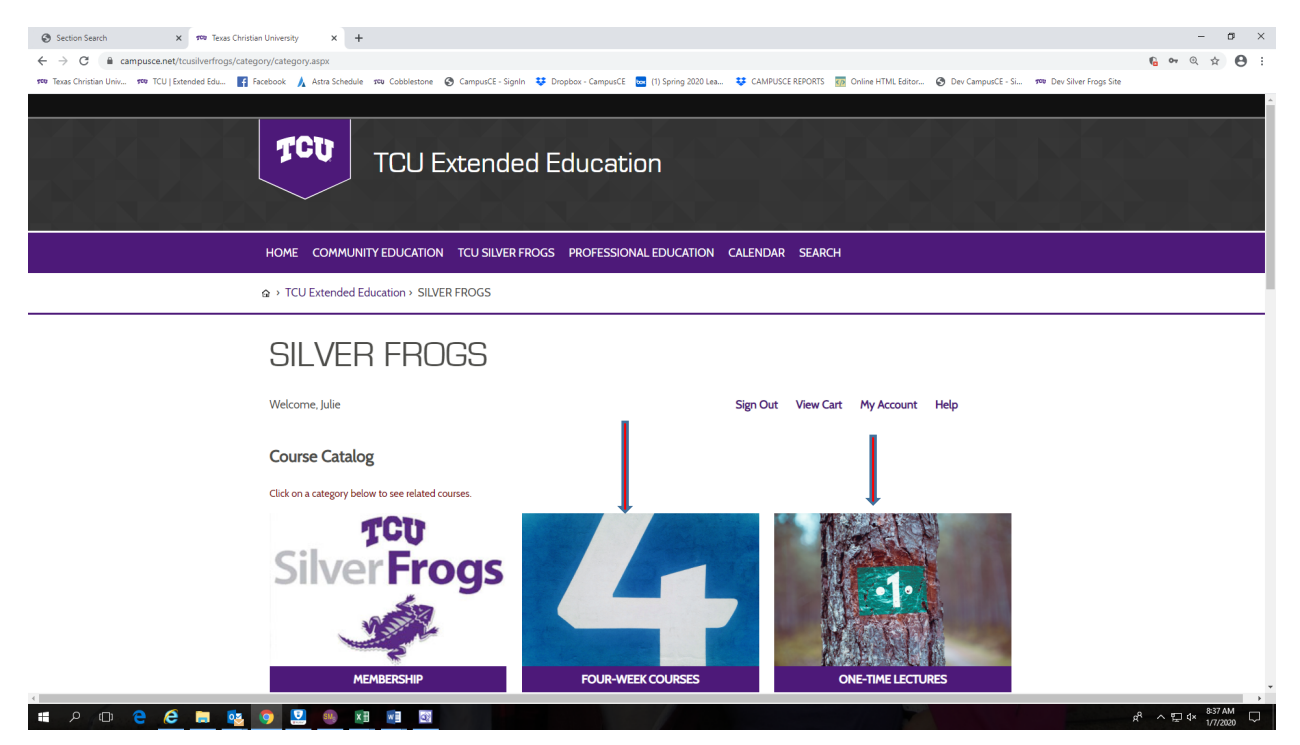

#### **Step 5: Click the Continue Shopping button to add more programs.** You can also click

the back button or TCU Silver Frogs in the purple banner to navigate between courses and lectures. You have from August 17 at 9am to August 21 at 4pm to make your selections—there's no rush!!

| O Texas Christian University - Prod x O Texas Christian University - Prod | X S Course Management X TCU Extended Education                              | 🗙 🛛 🕲 Student Profile 🛛 🗙 🛛 🕫         | roo Texas Christian University | x 🕫 Shopping Cart                  | × +      | - 0 ×           |
|---------------------------------------------------------------------------|-----------------------------------------------------------------------------|---------------------------------------|--------------------------------|------------------------------------|----------|-----------------|
| ← → C                                                                     |                                                                             |                                       |                                |                                    | 6        | à ☆ \varTheta : |
| 🕫 Texas Christian Univ 🕫 TCU   Extended Edu 📑 Facebook 🌚 As               | tra Schedule 🕫 Cobblestone 🌀 CampusCE - SignIn 👯 Dropbox - CampusCE 🔤       | (1) Spring 2020 Lea 😻 CAMPUSCE REPORT | rs 🛛 💀 Online HTML Editor 🔇 I  | Dev CampusCE - Si 🕫 Dev Silver Fro | ogs Site |                 |
|                                                                           |                                                                             |                                       |                                |                                    | i i      |                 |
|                                                                           |                                                                             |                                       |                                |                                    |          |                 |
|                                                                           | TCU Extended Educatio                                                       | n                                     |                                |                                    |          |                 |
|                                                                           |                                                                             |                                       |                                |                                    |          |                 |
|                                                                           | LAN LA KANANG M                                                             |                                       |                                |                                    |          |                 |
| ном                                                                       | NE COMMUNITY EDUCATION TCU SILVER FROGS PROFESSIONA                         | LEDUCATION CALENDAR SEARCH            | н                              |                                    |          |                 |
| Q > 1                                                                     | CU Extended Education > SILVER FROGS                                        |                                       |                                |                                    |          |                 |
|                                                                           |                                                                             |                                       |                                |                                    |          |                 |
| S                                                                         | ILVER FROGS                                                                 |                                       |                                |                                    |          |                 |
| We                                                                        | come Terry                                                                  | Sign Out View Ca                      | rt My Account Help             |                                    |          |                 |
|                                                                           |                                                                             | 0.8.001                               |                                |                                    |          |                 |
| Sh                                                                        | opping Cart                                                                 |                                       |                                |                                    |          |                 |
| Prev                                                                      | view the items in your cart. When you're ready to purchase, click Check Out | t.                                    |                                |                                    |          |                 |
|                                                                           |                                                                             |                                       |                                |                                    |          |                 |
|                                                                           | nterior onopping                                                            |                                       |                                |                                    |          |                 |
| 603                                                                       | s R&R: When the Music Was Hummable and the Lyrics Mattered                  |                                       | ŚO.O                           | 0Remove                            |          |                 |
| Sec                                                                       | tion A                                                                      |                                       |                                | from                               |          |                 |
| 9:0<br>4 Sz                                                               | 0 AM-10:30 AM 3/6/2020-4/3/2020<br>essions BASS, Room: 1004                 |                                       |                                | Waitlist                           |          |                 |
| Inst                                                                      | ructor: Richard Selcer                                                      |                                       |                                |                                    |          |                 |
| тот                                                                       | 'AL:                                                                        |                                       | \$0.0                          | 0                                  |          |                 |
|                                                                           |                                                                             |                                       | How did you hear               | about us?                          |          |                 |
|                                                                           |                                                                             |                                       | Select One                     | ¥                                  |          |                 |
|                                                                           |                                                                             |                                       |                                |                                    |          |                 |
| = A 🗆 🗧 🤗 🖬 🔯 🕥 🖬                                                         |                                                                             |                                       |                                |                                    | e → む →  | 2:03 PM         |

### Step 6: When you've selected your program requests, click Check-out

| * * 0 ° * * 0 ° *     * 0 ° *     * 0 ° *     * 0 ° *     * 0 ° *     * 0 ° *     * 0 ° *     * 0 ° *     * 0 ° *     * 0 ° *     * 0 ° *     * 0 ° *     * 0 ° *     * 0 ° *     * 0 ° *     * 0 ° *     * 0 ° *     * 0 ° *     * 0 ° *     * 0 ° *     * 0 ° *     * 0 ° *     * 0 ° *     * 0 ° *     * 0 ° *     * 0 ° *     * 0 ° *     * 0 ° *     * 0 ° *     * 0 ° *     * 0 ° *     * 0 ° *     * 0 ° *     * 0 ° *     * 0 ° *     * 0 ° *     * 0 ° *     * 0 ° *     * 0 ° *     * 0 ° *     * 0 ° *     * 0 ° *     * 0 ° *     * 0 ° *     * 0 ° *     * 0 ° *     * 0 ° *     * 0 ° * </th <th>Prod 🗙 🛛 🗿 Texas Christian University - Prod 🗙 🛛 🧐 Co</th> <th>ourse Management 🗙 🛛 🕬 TCU Extended Educ</th> <th>ation 🗙 🛛 🏵 Student Profile</th> <th>X Texas Christian University</th> <th>× 🕫 Shopping Cart</th> <th>× +</th> <th>- 0</th>                                                                                                    | Prod 🗙 🛛 🗿 Texas Christian University - Prod 🗙 🛛 🧐 Co                                                                | ourse Management 🗙 🛛 🕬 TCU Extended Educ                                                                                     | ation 🗙 🛛 🏵 Student Profile    | X Texas Christian University          | × 🕫 Shopping Cart                                                     | × +                      | - 0                 |
|----------------------------------------------------------------------------------------------------|----------------------------------------------------------------------------------------------------|----------------------------------------------------------------------------------------------------|--------------------------------|---------------------------------------|-----------------------------------------------------------------------|--------------------------|---------------------|
| Tend Chostes Uku, Image Contact Uku, Image Contact Uku, </td <td>mpusce.net/tcusilverfrogs/cart/index.aspx</td> <td></td> <td></td> <td></td> <td></td> <td></td> <td><b>6</b> ☆ <b>8</b></td> | mpusce.net/tcusilverfrogs/cart/index.aspx                                                                            |                                                                                                    |                                |                                       |                                                                       |                          | <b>6</b> ☆ <b>8</b> |
| Investing Faculations: Investing in Plain English       \$0.00 Remove         Scion A       Scion A         100 PM-20 PM 2/6/D20-2/27/D200       Waltilist         4 Sessions SW, Room: 19       from         100 PM-20 PM 3/6/D20-4/3/D200       Waltilist         100 PM-20 PM 3/6/D20-4/3/D200       Waltilist         100 PM-20 PM 3/6/D20-4/3/D200       Waltilist         100 PM-20 PM 3/6/D20-4/3/D200       Waltilist         100 PM-20 PM 3/6/D20-4/3/D200       Waltilist         100 PM-20 PM 3/6/D20-4/3/D200       Waltilist         100 PM-20 PM 3/6/D20-4/3/D200       Waltilist         100 PM-20 PM 3/6/D20-4/3/D200       Waltilist         100 PM-20 PM 3/6/D20-2/2/7/D200       Waltilist         100 PM-20 PM 2/4/D20-2/2/4/D200       Waltilist         100 PM-20 PM 3/6/D20-2/2/A/D200       Waltilist         100 PM-20 PM 3/6/D20-2/2/4/D200       Waltilist         100 PM-20 PM 3/6/D20-2/2/4/D200       Waltilist         100 PM-20 PM 3/2/A/D20-2/2/4/D200       Waltilist         100 PM-20 PM 3/6/D20-2/2/4/D200       Waltilist         100 PM-20 PM 3/2/A/D20-2/3/4/D200       Waltilist         100 PM-20 PM 3/2/A/D20-3/4/D200       Waltilist         100 PM-20 PM 3/2/A/D20-3/4/D200       Waltilist         100 PM-30 PM 3/2/A/D20-3/4/D200       <                                                                                                    | TCU   Extended Edu 😭 Facebook 🥥 Astra Schedule<br>Securum M<br>9:00 AM-10:30<br>4 Sessions BAS:<br>Instructor: Richa | rea Cobblestone 😨 CampusCE - Signin 😻 Dropbox -<br>AM 3/6/2020-4/3/2020<br>S, Room: 1004<br>ard Selcer                       | CampusCE 🚾 (1) Spring 2020 Lea | CAMPUSCE REPORTS 🛛 Online HTML Editor | <ul> <li>Dev CampusCE - Si</li> <li>norm</li> <li>Waitlist</li> </ul> | to Dev Silver Frogs Site |                     |
| Famous Suppersor Court Cases on Sensitive Subjects       \$0.00 Remove<br>Section A       from         Section A       from         100 PM-230 PM 3/6/2020-4/3/2020       Walitist         4 Session SW, Room: 19       S0.000 Remove         Section A       \$0.000 Remove         Section A       \$                                                                                                    | Investing Found<br>Section A<br>3:00 PM~4:30 I<br>4 Sessions SW,<br>Instructor: Ange                                 | <b>lations: Investing in Plain English</b><br>PM 2/6/2020-2/27/2020<br>Room: 119<br>ela Tacco                                |                                |                                       | \$0.00 <b>Remove</b><br>from<br>Waitlist                              |                          |                     |
| Bucket List Books       \$0.00 Remove<br>from         Scition A       from         9.00 AM-10:30 AM 2/6/2020-2/27/2020       Waitlist         4 Sessions SW, Room: 119       S0.00 Remove         Instructor: Shari Barnes       \$0.00 Remove         Abah Hawaii       \$0.00 Remove         Section A       from         100 PM-230 PM 2/24/2020-2/24/2020       Waitlist         100 PM-230 PM 3/24/2020-2/24/2020       Waitlist         1structor: Lewis Woodard       from         300 PM-430 PM 3/24/2020-3/24/2020       Waitlist         Instructor: Lewis Woodard       from         300 PM-430 PM 3/24/2020-3/24/2020       Waitlist         1structor: Lewis Woodard       \$0.00 Remove         Form       300 PM-430 PM 3/24/2020-3/24/2020         1structor: Lewis Woodard       \$0.00 Remove         Section A       from         300 PM-430 PM 3/24/2020-3/24/2020       Waitlist         1structor: Robert Frey       \$0.00         TOTAL       \$0.00                                                                                                    | Famous Suprem<br>Section A<br>1:00 PM-2:30 P<br>4 Sessions SW,<br>Instructor: Rona                                   | ne Court Cases on Sensitive Subjects<br>M 3/6/2020-4/3/2020<br>Room: 119<br>Id Flowers                                       |                                |                                       | \$0.00 <b>Remove</b><br>from<br>Waitlist                              |                          |                     |
| Aloha Hawai'i       \$0.00 Remove         Section A       from         1:00 PM-230 PM 2/24/2020-2/24/2020       Waitlist         1 Sessions SW, Room: 19       Waitlist         Instructor: Lewis Woodard       \$0.00 Remove         Bitcoin, Cryptourneroy, and Block-chain: A Very Brief Introduction       \$0.00 Remove         Section A       from         3:00 PM-4:30 PM 3/24/2020-3/24/2020       Waitlist         1:Sessions DJC, Room: Murphy Conference Room       instructor: Robert Frey         TOTAL:       \$0.00                                                                                                    | Bucket List Book<br>Section A<br>9:00 AM-10:30<br>4 Sessions SW,<br>Instructor: Shari                                | ks<br>) AM 2/6/2020-2/27/2020<br>Room: 119<br>  Barnes                                                                       |                                |                                       | \$0.00 <b>Remove</b><br>from<br>Waitlist                              |                          |                     |
| Bitcoin, Cryptocurrency, and Block-chain: A Very Brief Introduction     \$0.00 Remove       Section A     from       3:00 PM-430 PM 3/24/2020-3/24/2020     Waitlist       1 Sessions DJKC, Room: Murphy Conference Room     Instructor: Robert Frey       TOTAL:     \$0.00       How did you hear about us?    Select One                                                                                                    | Aloha Hawal'i<br>Section A<br>1:00 PM-2:30 P<br>1 Sessions SW, f<br>Instructor: Lewi                                 | PM 2/24/2020-2/24/2020<br>Room: 119<br>S Woodard                                                                             |                                |                                       | \$0.00Remove<br>from<br>Waitlist                                      |                          |                     |
| TOTAL: \$0.00<br>How did you hear about us?<br>Select One •                                                                                                    | Bitcoin, Cryptoc<br>Section A<br>3:00 PM-4:30 f<br>1 Sessions DJKC<br>Instructor: Robe                               | currency, and Block-chain: A Very Brief Introduction<br>PM 3/24/2020-3/24/2020<br>, Room: Murphy Conference Room<br>art Frey | n                              |                                       | \$0.00 <b>Remove</b><br>from<br>Waitlist                              |                          |                     |
|                                                                                                    | TOTAL:                                                                                                    |                                                                                                    |                                | How did yo<br>Select C                | \$0.00<br>u hear about us?<br>Ine                                     |                          |                     |
|                                                                                                    |                                                                                                    |                                                                                                    |                                | Check                                 | Dut                                                                   |                          |                     |

# Step 7: You will see the programs you are requesting. Click Purchase (though there are no fees for the programs).

| O dev.campusce.net/tcusilverfrogs/cart/Check       | Out5.aspx                                                                                                    |                                              |                                         | 6 | * <b>e</b> |
|----------------------------------------------------|----------------------------------------------------------------------------------------------------|----------------------------------------------|-----------------------------------------|---|------------|
| xas Christian Univ 🕫 TCU   Extended Edu 📑 Facebook | 🕘 Astra Schedule 🕬 Cobblestone 🔇 CampusCE - SignIn 💠 Dropbox - CampusCE 🔤 (1) Spring 2020 Lea                                                                                                    | 😻 CAMPUSCE REPORTS 🛛 Online HTML Editor 🔇 De | v CampusCE - Si 🕫 Dev Silver Frogs Site | 5 |            |
|                                                    | 60's R&R: When the Music Was Hummable and the Lyrics Mattered<br>Section A<br>9:00 AM-10:30 AM 3/6/2020-4/3/2020<br>4 Sessions BASS, Room: 1004<br>Instructor: Richard Selcer                       | \$0.00                                       |                                         |   |            |
|                                                    | Investing Foundations: Investing in Plain English<br>Section A<br>3:00 PM-4:30 PM 2/6/2020-2/27/2020<br>4 Sessions SW, Room: 119<br>Instructor: Angela Tacco                                        | \$0.0C                                       |                                         |   |            |
|                                                    | Famous Supreme Court Cases on Sensitive Subjects<br>Section A<br>1:00 PM-2:30 PM 3/6/2020-4/3/2020<br>4 Sessions SW, Room: 119<br>Instructo: Ronald Flowers                                         | \$0.00                                       |                                         |   |            |
|                                                    | Bucket List Books<br>Section A<br>9:00 AM-10:30 AM 2/6/2020-2/27/2020<br>4 Sessions SW. Room: 119<br>Instructor: Shari Barnes                                                                       | \$0.00                                       |                                         |   |            |
|                                                    | Aloha Hawal'i<br>Section A<br>1:00 PM-2:30 PM 2/24/2020-2/24/2020<br>1 Sessions SW, Room: 119<br>Instructor: Lewis Woodard                                                                          | \$0.00                                       |                                         |   |            |
|                                                    | Bitcoin, Cryptocurrency, and Block-chain: A Very Brief Introduction<br>Section A<br>3:00 PM-4:30 PM 3/24/2020-3/24/2020<br>1 Sessions DJKC, Room: Murphy Conference Room<br>Instructor: Robert Frey | \$0.0C                                       |                                         |   |            |
|                                                    | TOTAL:                                                                                                    | \$0.00                                       | )                                       |   |            |
|                                                    |                                                                                                    | Previous Pur                                 | chase                                   |   |            |
|                                                    |                                                                                                    |                                              |                                         |   |            |
|                                                    |                                                                                                    |                                              |                                         |   |            |
|                                                    |                                                                                                    |                                              |                                         |   |            |

## Step 8: Go to My Account and select Course Priorities to rank order your

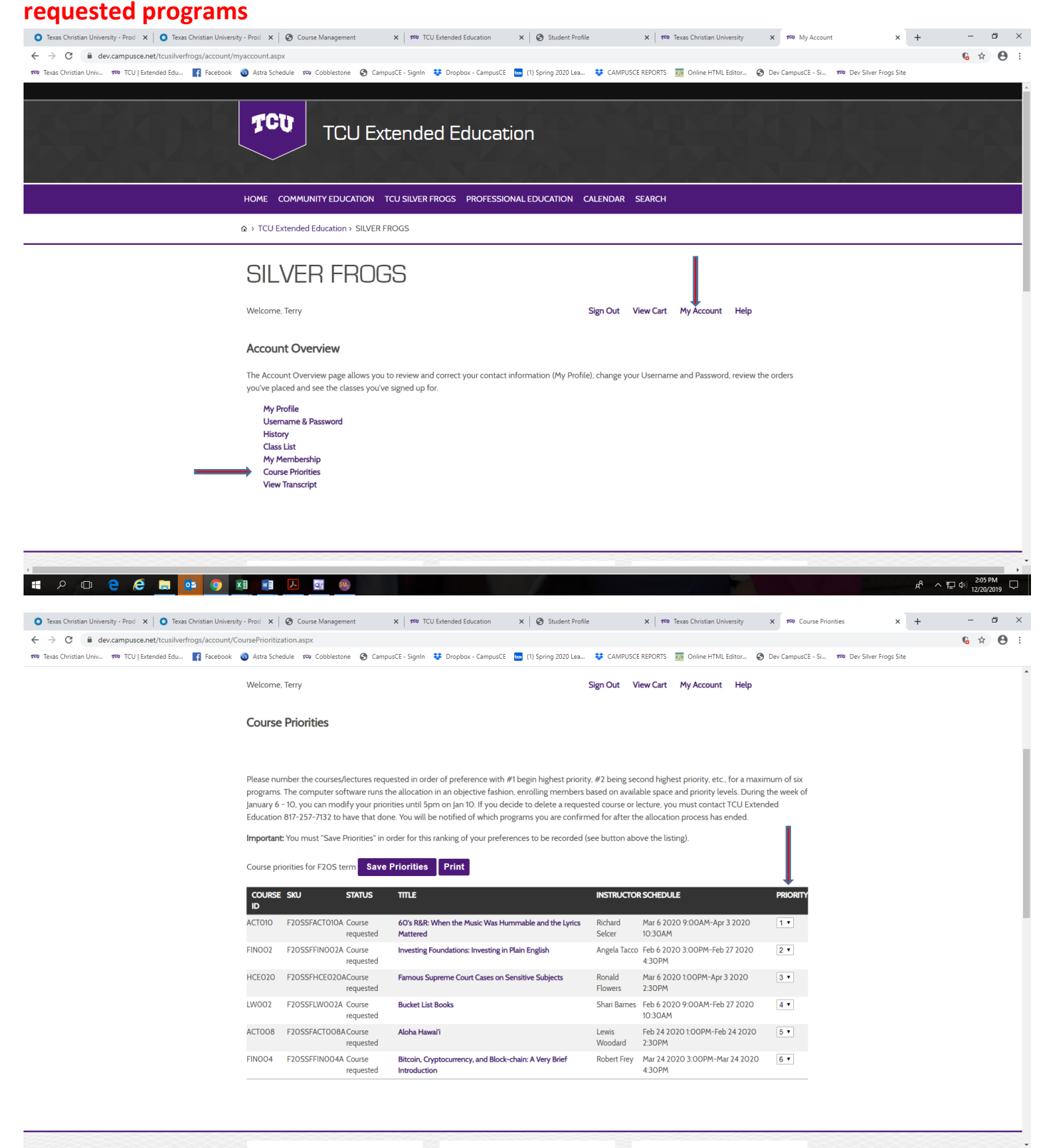

Step 9: After you've prioritized your program requests, YOU MUST CLICK SAVE PRIORITIES!!! That's it—you're all done! If you want to change your priorities, just go back

to My Account and Click Course Priorities and make adjustments. If you want to drop a request, you must do that by calling TCU Extended Education, 817-257-7132. All requests must be completed by August 21 at 4pm.

| ← → C. A dev campusce net/tousilvertmos/acc        | ount/CoursePrioritiz                                                     | zation asny                                                                                                    |                                                                                                    |                                                                                       |                                                                                                    |                                  |                       | 6.1 | . A    |   |
|----------------------------------------------------|--------------------------------------------------------------------------|----------------------------------------------------------------------------------------------------|----------------------------------------------------------------------------------------------------|---------------------------------------------------------------------------------------|----------------------------------------------------------------------------------------------------|----------------------------------|-----------------------|-----|--------|---|
| 🕫 Texas Christian Unix 🕫 TCU   Extended Edu 📑 Face | ebook 🏼 🕥 Astra Sch                                                      | edule 199 Cobblestone 😵 Camp                                                                                                    | urCE - Signin 🐺 Dropbox - CampurCE 🚾 (1) Spring 2020 Lea                                                                                                    | U CAMPUSC                                                                             | E REPORTS 📅 Online HTML Editor 😧                                                                                                    | Dev CampusCE - Si 199            | Dev Silver Frogs Site |     |        |   |
|                                                    | Welcome                                                                  | e, Terry                                                                                                    |                                                                                                    | Sign Out V                                                                            | fiew Cart My Account Help                                                                                                    |                                  |                       |     |        |   |
|                                                    | Course                                                                   | e Priorities                                                                                                    |                                                                                                    |                                                                                       |                                                                                                    |                                  |                       |     |        |   |
|                                                    | Please nu<br>programs<br>January 6<br>Education<br>Importan<br>Course pr | umber the courses/lectures requ<br>1. The computer software runs to<br>- 10, you can modify your prio<br>n 817-257-713 to have that do<br>att You must "Save Priorities" in<br>riorities for F205 term Save | ested in order of preference with #1 begin highest priorite<br>he allocation in an objective lashion, enrolling members is<br>mitter with 35m on pin 10 if you decide to delete a request<br>to You with be ontided which programs you are confirm<br>order for this ranking of your preferences to be recorded (<br>Priorities Print | y, #2 being se<br>ased on avail<br>ted course or<br>ned for after th<br>see button ab | cond highest priority, etc., for a maxi<br>able space and priority levels. During<br>lecture, you must contact TCU Exter<br>se allocation process has ended.<br>ove the listing). | mum of six<br>the week of<br>ded |                       |     |        |   |
|                                                    | COURSE                                                                   | e sku status                                                                                                    | mue                                                                                                    | INSTRUCTO                                                                             | R SCHEDULE                                                                                                    | PRIORITY                         |                       |     |        |   |
|                                                    | ACTO10                                                                   | F2OSSFACTOIOA Course<br>requested                                                                                                    | 60's R&R: When the Music Was Hummable and the Lyrics<br>Mattered                                                                                                    | Richard<br>Selcer                                                                     | Mar 6 2020 9:00AM-Apr 3 2020<br>10:30AM                                                                                                    | 1 *                              |                       |     |        |   |
|                                                    | FIN002                                                                   | F2OSSFFIN002A Course<br>requested                                                                                                    | Investing Foundations: Investing in Plain English                                                                                                    | Angela Tacco                                                                          | Feb 6 2020 3:00PM-Feb 27 2020<br>4:30PM                                                                                                    | 2 •                              |                       |     |        |   |
|                                                    | HCE020                                                                   | F2OSSFHCEO2OACourse<br>requested                                                                                                    | Famous Supreme Court Cases on Sensitive Subjects                                                                                                    | Ronald<br>Flowers                                                                     | Mar 6 2020 1:00PM-Apr 3 2020<br>2:30PM                                                                                                    | 3 *                              |                       |     |        |   |
|                                                    | LW002                                                                    | F2OSSFLW002A Course<br>requested                                                                                                    | Bucket List Books                                                                                                    | Shari Barnes                                                                          | Feb 6 2020 9:00AM-Feb 27 2020<br>10:30AM                                                                                                    | 4 *                              |                       |     |        |   |
|                                                    | ACTOD8                                                                   | F2OSSFACTOOBA Course<br>requested                                                                                                    | Aloha Hawali                                                                                                    | Lewis<br>Woodard                                                                      | Feb 24 2020 1:00PM-Feb 24 2020<br>2:30PM                                                                                                    | 5 *                              |                       |     |        |   |
|                                                    | FIN004                                                                   | F2OSSFFIN004A Course<br>requested                                                                                                    | Bitcoin, Cryptocurrency, and Block-chain: A Very Brief<br>Introduction                                                                                                    | Robert Frey                                                                           | Mar 24 2020 3:00PM-Mar 24 2020<br>4:30PM                                                                                                    | 6 *                              |                       |     |        |   |
|                                                    |                                                                          |                                                                                                    |                                                                                                    |                                                                                       |                                                                                                    |                                  |                       |     |        |   |
|                                                    |                                                                          |                                                                                                    |                                                                                                    |                                                                                       |                                                                                                    |                                  |                       |     |        |   |
|                                                    |                                                                          |                                                                                                    |                                                                                                    |                                                                                       |                                                                                                    |                                  |                       |     |        | 1 |
|                                                    |                                                                          |                                                                                                    |                                                                                                    |                                                                                       |                                                                                                    |                                  |                       | 8 2 | .6 P.M | r |

You will be notified by email of the programs you have been registered for no later than August 26<sup>th</sup>.